# About ePortal – Marin County Superior Court

### For Members of the Public

ePortal allows you to search case data from the Court's case management system. General public searches are limited to 45 cases per day. The ability to search case data requires users to register for an account. The purpose of this system is to provide the ability to research and locate Superior Court of California, County of Marin case information.

There may be a delay between the filing of documents with the Court and entry into the Case Management System. Therefore, the most current filings may or may not be in the system. While the court strives to ensure accuracy of the information it provides, the court recognizes that on occasion errors occur. Thus, the court encourages anyone seeking to rely on this information to verify it by checking any court paperwork or notice that you may have. Use of the information contained in the Court's Online Portal is the user's responsibility.

This guide will explain how to navigate through the ePortal site.

# **Navigation**

Use the links at the top of the page to navigate through the website.

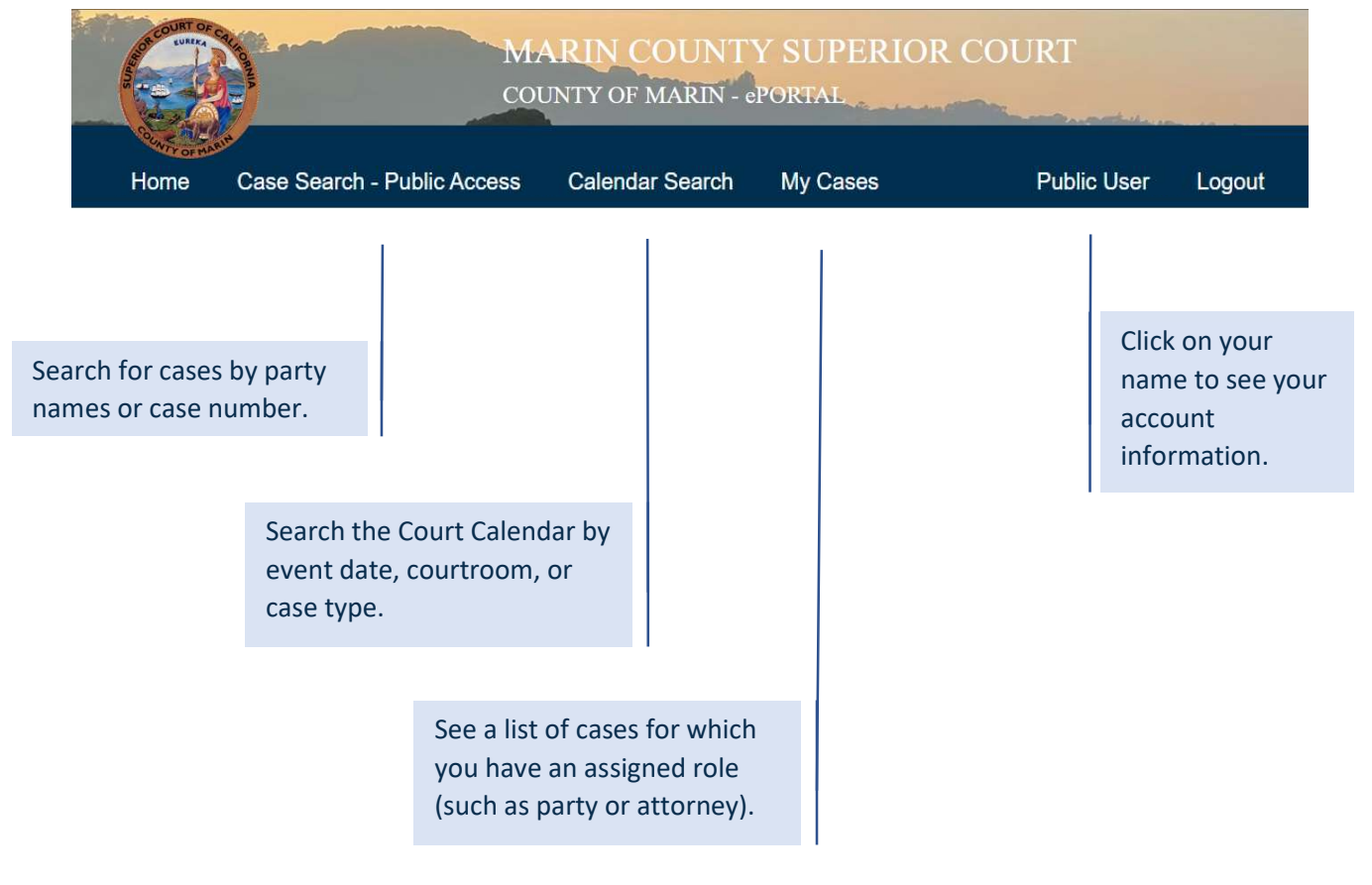

# <u>Home</u>

# Marin Superior Court This portal site allows you to search case data from the Court's case management system. Additional Information Links to a page explaining the purpose of ePortal. About the Site Links to a page covering the terms of use of ePortal and available Court data. Contact Us Links to a page with email contact information should you have issues with ePortal.

### **Case Search – Public Access**

| First Name   | Last Name and First Name search parameters<br>allow you to search for all cases related to<br>parties with those name(s). You can search for<br>only last name, or last name and first name. |
|--------------|----------------------------------------------------------------------------------------------------|
| Company Name | Company Name search parameter allows you<br>to search for cases that have a particular<br>company/business as a party.                                                                       |
| Case Number  | If you already know the case you are searching for, you can enter the case number here.                                                                                                    |

After you've input your search parameters, click the Search button at the bottom of the page. You will then see your case search results below.

# **Calendar Search**

| Event Date*    | <ul><li>S to</li><li>S ▼</li></ul>  | A date or date range is required to<br>run a Calendar Search. To search a<br>single date enter the date in both<br>fields. To search within a range of<br>dates enter the first date of the<br>range in the top field, and end date<br>of the range in the second field. |
|----------------|-------------------------------------|----------------------------------------------------------------------------------------------------|
| Event Location | To narrow<br>select the<br>dropdown | your search by a specific case type,<br>case type(s) in the Case Type<br>field.                                                                                                    |
| Search Clear   | To narrow<br>Courtroon<br>dropdown  | your search by Courtroom, select a<br>n from the Event Location<br>n.                                                                                                    |

After you've input your search parameters, click the will then see your calendar search results below.

button at the bottom of the page. You

#### **My Cases**

If you have a role in a case, such as a party to a case, the Court may grant you token access to the case. Token access allows you to access additional case information that is not publicly available through the ePortal, such as *Filed Documents* and *Minute Orders*. If you have been granted token access to any cases, they will appear on the My Cases page.

| My Account<br>Account My Cases |           |               |              |                                                |                 |        |        |   |
|--------------------------------|-----------|---------------|--------------|------------------------------------------------|-----------------|--------|--------|---|
| Q Case Search                  | Case Name | eFiling Title | Category     | Filing Date -                                  | Role            | Status | Action | * |
| No case available.             | Cuse Nume | er ning fide  | Gategory     | r ning bate                                    | Role            | Juna   | Action | - |
| Cases Per Page                 |           |               | Results Down | nload<br>ad<br>n above to download these resul | ts in CSV forma | t      |        |   |

### **Case Information**

When you click on a case number from Case Search results, Calendar Search results, or My Cases page, you will be shown either case information that is publicly available, or additional case information as available according to your token access. Use the tabs shown beneath the case number and case caption to navigate between different types of case information. Depending on the case, you may see different tabs.

| ase    | Filings | Parties | Documents | Events | Exhibits | Special Status | Appeals | Case Transfer |  |
|--------|---------|---------|-----------|--------|----------|----------------|---------|---------------|--|
| ummary | 1       |         |           |        |          |                |         |               |  |
|        |         |         |           |        |          |                |         |               |  |
| ~ Part | les     |         |           |        |          |                |         |               |  |
|        |         |         |           |        |          |                |         |               |  |
| Т      | уре     |         | Name      |        |          |                | Repre   | sented By     |  |

| Case      | The Case tab is a summary of the case that will have samples of information from other tabs.                                                                                                    | Exhibits       | The Exhibits tab will display<br>exhibit records in the case if<br>there are any.                                                     |
|-----------|----------------------------------------------------------------------------------------------------|----------------|----------------------------------------------------------------------------------------------------|
| Filings   | The Filings tab will list the sub cases<br>and/or charges and probation<br>information depending on the case<br>type.                                                                                                | Special Status | The Special Status tab will show<br>status information. For example:<br>transfers, traffic school<br>extensions, trial requests, etc. |
| Parties   | The Parties tab will list the parties<br>in the case, as well as attorneys<br>that are representing parties in the<br>case. Depending on the case type,<br>you may also see other information<br>related to parties. | Appeals        | If there is an appeal in a case,<br>that information will be<br>available in the Appeals tab.                                         |
| Documents | The Documents tab will show a list of the documents filed in the case.                                                                                                    | Case Transfer  | The Case Transfer tab will show<br>any information on current<br>transfers or past transfers, if<br>any.                              |
| Events    | The Events tab will show upcoming<br>and past appearances in the case.<br>There are also Minute Records to<br>view per event for those with token<br>access.                                                         |                | - ,                                                                                                    |